## 7 Quick Steps to Receipt Attachment in Access Online

Please follow these instructions to attach receipts to your procurement card transactions in Access Online. Only PNG, JPG or PDF files are allowed. Scan and save receipts to a folder on your computer. Next, login to Access Online, go to Transaction Management and find the transaction requiring a receipt.

| Select                                                                          | Status      | Approval Status  | <u>Trans</u><br>Date  | <u>Posting</u><br>Date   | Merchan        | <u>t</u>     | <u>City</u>         | /State            |                    | Amoun              | t             | <u>Detail</u> | € <b>≁</b> | Purc   | hase ID     | <b>€</b> + | Attachmer | t <u>Accountin</u> | g Code        |
|---------------------------------------------------------------------------------|-------------|------------------|-----------------------|--------------------------|----------------|--------------|---------------------|-------------------|--------------------|--------------------|---------------|---------------|------------|--------|-------------|------------|-----------|--------------------|---------------|
|                                                                                 |             | Pending          | 04/08                 | 04/10                    | THE HON        | IE DEPOT #28 | 831 FER             | GUS FALI          | LS, MN             | \$22.09            | 9             |               |            | 3242   | 21          |            | Q         | <u>326521</u>      |               |
|                                                                                 |             | 1.0              | Click "S              | elect" ar                | nd reallo      | ocate your t | ransacti            | on.               |                    |                    |               |               |            |        |             |            |           |                    |               |
| Remo<br>Trans                                                                   | ove Tra     | ns Date Merchant | t                     |                          | Amount         | Alloc %      | Accountin<br>CC (6) | g Code - \$<br>D/ | Segment<br>ASH (1) | Name (L<br>OBJ (4) | .ength)<br>)  | DASH          | 2 (1)      | DES    | CRIPTI      | ON (50)    |           |                    |               |
|                                                                                 | 04/0        | 08/2018 THE HOM  | IE DEPC               | )T #2831                 | \$22.09        | Add Alloc    | 326521              | ×                 |                    | 3000               | 0 * Q         |               | _          | S      | upplies     |            |           |                    | *             |
| Q Search     Remove Trans     Save Allocations     2. Click "Save Allocations". |             |                  |                       |                          |                |              |                     |                   |                    |                    |               |               |            |        |             |            |           |                    |               |
| Select                                                                          | Status<br>® | Approval Statu   | <u>s Trar</u><br>Date | <u>ns Postir</u><br>Date | ng <u>Merc</u> | <u>hant</u>  |                     | City/Sta          | <u>ite</u>         | 4                  | <u>Amount</u> |               | Det        | tail ( | ⊌ <u>Pu</u> | rchase ID  | <u>ه</u>  | Attachment         | Accoun        |
|                                                                                 |             | Pending          | 04/0                  | <u>8</u> 04/10           | THE            | HOME DEPO    | T #2831             | FERGU             | S FALLS            | S, MN              | \$22.09       |               | (          | D      | 324         | 4221       |           | Ū                  | <u>326521</u> |
|                                                                                 |             |                  |                       |                          |                |              |                     |                   |                    |                    |               |               | 3.         | Click  | the P       | aper Clip  |           |                    |               |

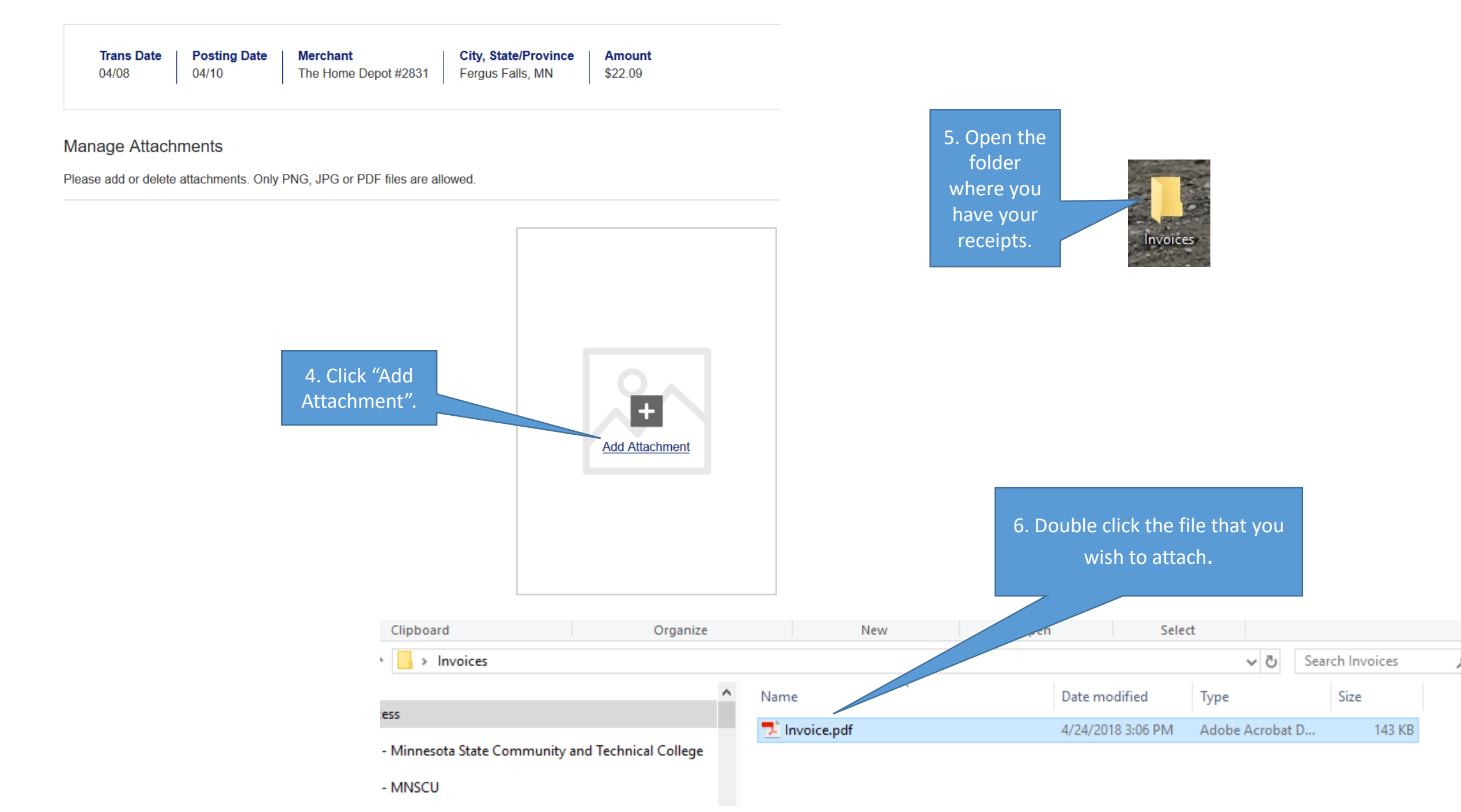

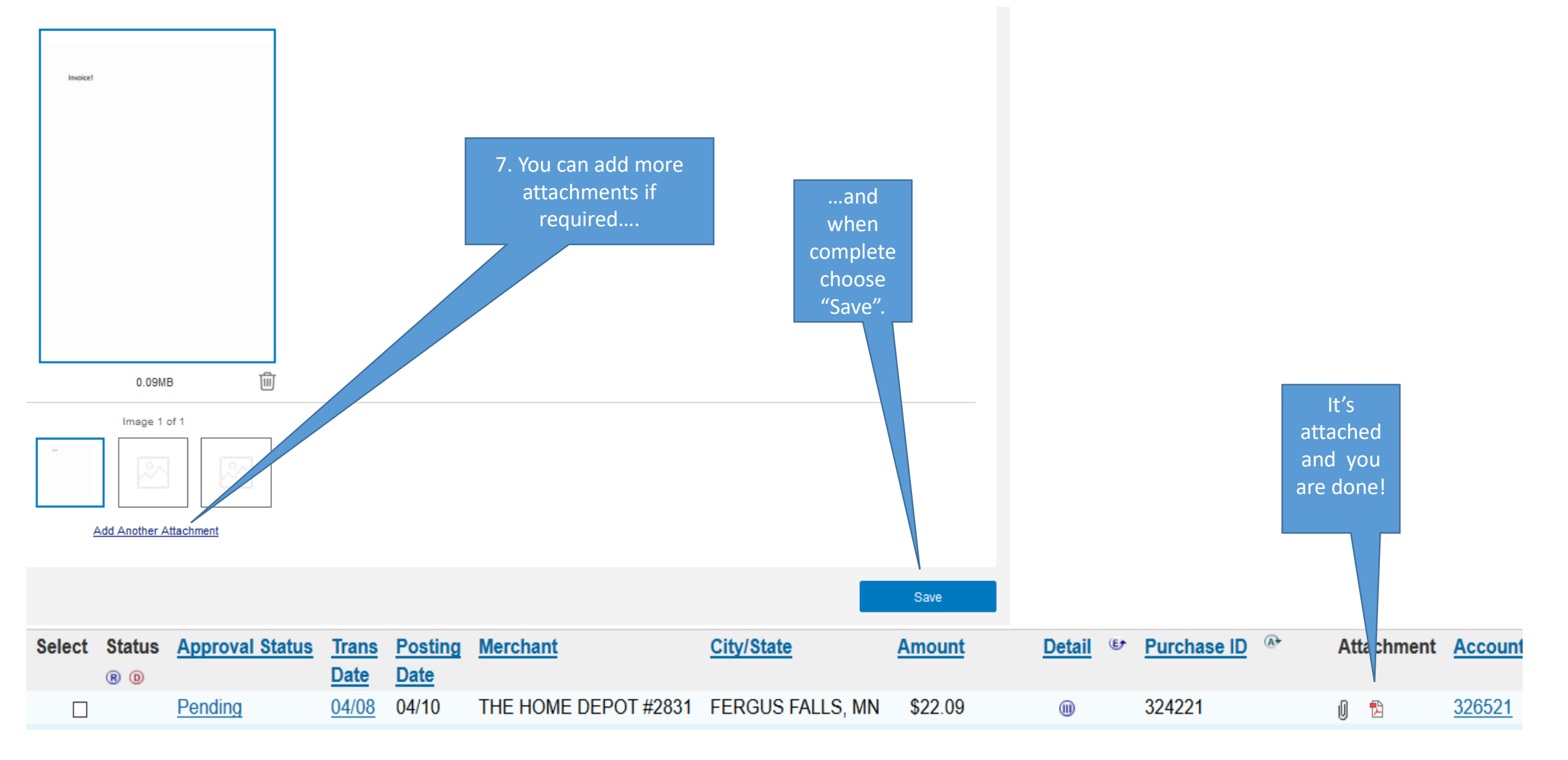

You should now click the "Select Box" and "Approve" to send this on to your supervisor/approver who will be able to review the actual receipt. While you may only view the receipt online for 12 months, Business Services saves them in a shared folder retaining them for 7 years. We suggest that you file your original receipts and keep them for a minimum of 12 months before disposing of them. If you need further assistance, please contact Alison Fraase at 218-477-2240.